HPノートパソコンからTile機能の非アクティブ化をする方法を説明します。 これを行うと、Tileアプリはインストールされていても有効化されていない状態になります。 \*ノートパソコンのTile機能の非アクティブ化はスマホのTileアプリからは出来ません。

## ③該当のHPパソコンからTileアプリを起動し、 "このノートパソコン"に該当するパネルをタップします

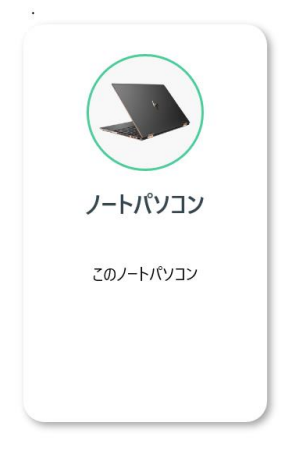

## ②メニューから[追加オプション]をタップします

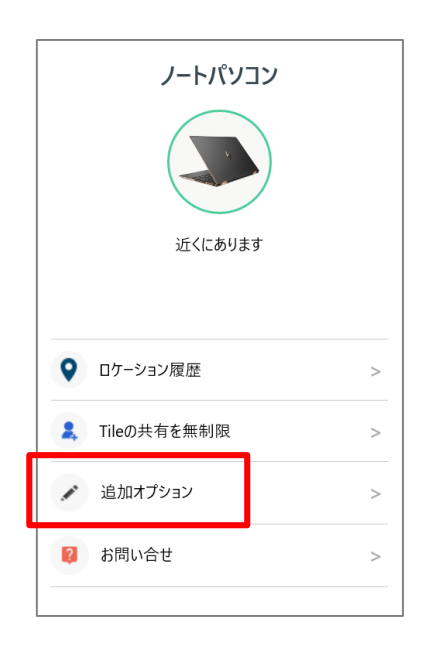

## ③右画面一番下の[ノートパソコンを非表示]をタップします

| ノートパソコン     |                                                         | <u>写真変更</u>   |             |             |                                   |
|-------------|---------------------------------------------------------|---------------|-------------|-------------|-----------------------------------|
|             |                                                         | 名前 ノートパソコン    |             | ·           |                                   |
| 近くにあります     |                                                         | カテゴリー         |             | Laptop      |                                   |
|             |                                                         | アクティベーション日    |             |             |                                   |
|             |                                                         | Tile ID       |             |             |                                   |
| ♀ ロケーション履歴  | >                                                       | Bluetoothアドレス |             |             |                                   |
| Lileの共有を無制限 | >                                                       | Tile タイプ Tile |             |             |                                   |
| 🌶 追加オプション   | >                                                       | > ファ−ℓ. ウェマ   |             |             |                                   |
| 2 お問い合せ     | >                                                       |               | ノートパソコンを非表示 | 実行して大丈      | 大ですか?                             |
|             | ④「実行して大丈夫ですか?」と確認画面が出たら、<br>[ノートパソコンを非表示]をタップして実行してください |               |             | ノートパソコンを非表示 | (オッシンン) (さなくなりより。<br><u>キャンセル</u> |

⑤パソコンの再起動が必要な場合がありますので画面の案内にそって進めてください

## ⑥非アクティブ化が完了すると、Tile機能を有効化する前の状態に戻ります

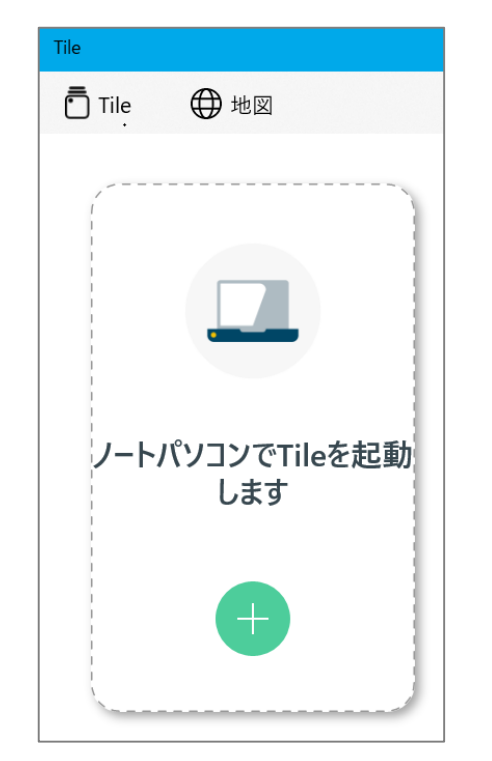

⑦再度有効化したい場合は、+ボタンから開始してください